# Parallel Configuration Guide for PCS and BMS Systems

Introduction: The purpose of this guide is to familiarize installers and technicians on properly setting up an Avalon ESS for multi-inverter multi-BMS use. The goal being full use of up to 12 battery modules in stacks of 6 with 2 BMS.

Scope: This document covers the parallel configuration of two PCs and BMS units to meet specific requirements.

Systems Overview:

**Requirements:** 

- Before initiating parallel operation, update the firmware of each unit (Gateway, SEP, PCS, BMS)
- Conduct initial testing with one PCS and one BMS to ensure proper functionality.
- Once individual units are confirmed to work fine, proceed with parallel configuration.

### **BMS Setup Guide**

Step 1: Upload Firmware

• Begin by uploading the firmware for all BMS units separately. Use Installer App or Web Console

#### Updating via Installer App:

#### SOP Avalon BMS upgrade .docx

|   | Step                                  | # of<br>People | Expected Time | Tools and<br>Special Tools | Special<br>Knowledge                                                   |
|---|---------------------------------------|----------------|---------------|----------------------------|------------------------------------------------------------------------|
| 1 | Access Installer App<br>(Using Phone) | 1              | 1 minute      | Smartphone                 | Avalon<br>Installer App                                                |
| 2 | Update Firmware<br>(Installer App)    | 1              | 10 minutes    | Smartphone                 | Understanding<br>of firmware<br>updates within<br>the installer<br>App |

#### Updating via Web Console:

|   | Step               | # of<br>People | Expected Time | Tools and<br>Special Tools | Special<br>Knowledge    |
|---|--------------------|----------------|---------------|----------------------------|-------------------------|
| 1 | Access Web Console | 1              |               | Laptop, Internet access.   | Knowledge of finding IP |

|   |                                        |   |    |                            | address, Wi-Fi<br>network<br>credentials |
|---|----------------------------------------|---|----|----------------------------|------------------------------------------|
| 2 | Update Firmware<br>(Local Web Console) | 1 | 10 | Laptop, Internet<br>access | Knowledge of<br>using Web<br>Console     |

#### Step 2: Verify BMS and Battery Compatibility

|   | Step                                 | # of<br>People | Expected Time | Tools and<br>Special Tools | Special<br>Knowledge                                                               |
|---|--------------------------------------|----------------|---------------|----------------------------|------------------------------------------------------------------------------------|
| 1 | Check 1 <sup>st</sup> BMS<br>Voltage | 1              | 10 minutes    | Multimeter                 | Understanding<br>of electrical<br>measurement<br>s, ability to use<br>a multimeter |
| 2 | Check 2 <sup>nd</sup> BMS<br>Voltage | 1              | 10 minutes    | Multimeter                 | Understanding<br>of electrical<br>measurement<br>s                                 |
| 3 | Ensure Voltage Range                 | 1              | 5 minutes     | N/A                        | Understanding<br>of electrical<br>measurement<br>s                                 |

- Ensure that the voltage of each battery matches the specified requirements and is within the acceptable range. Each battery module must be within 0.25V DC of one another during commissioning
- Keep the voltage gap between battery stacks as small as possible. A BMS voltage gap of 3V DC per stack or less is acceptable.

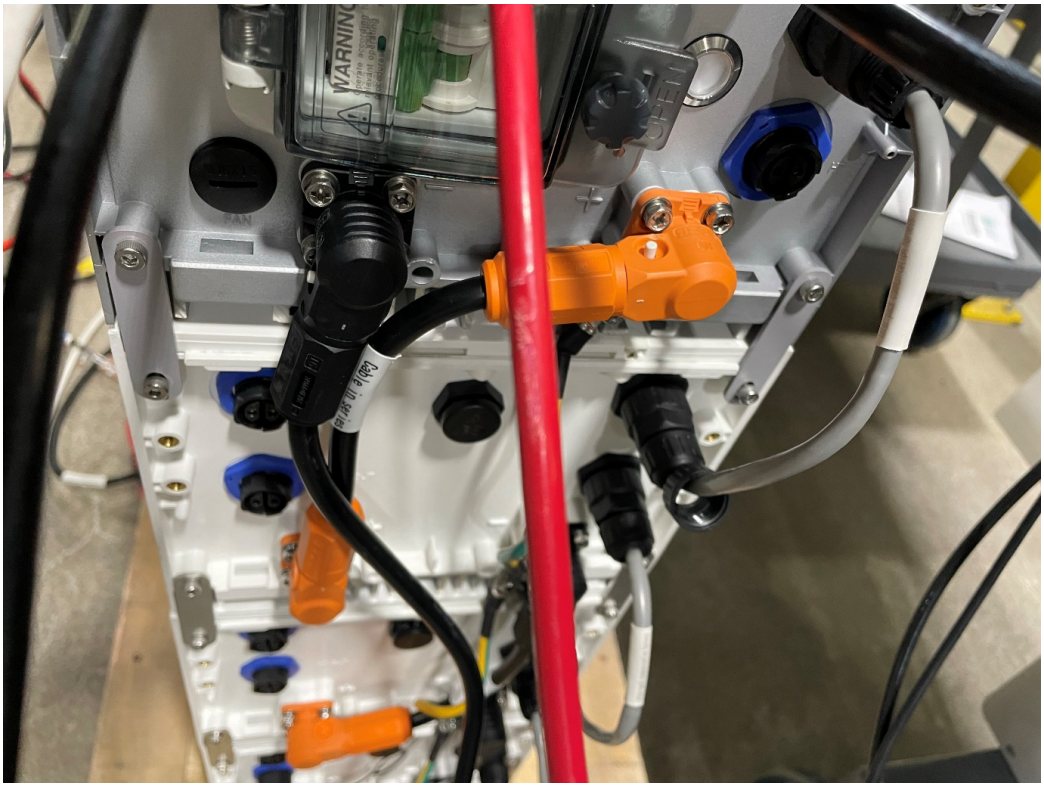

Utilize a multimeter to ensure the voltage between the positive (+) and negative (-) wires coming to the BMS.

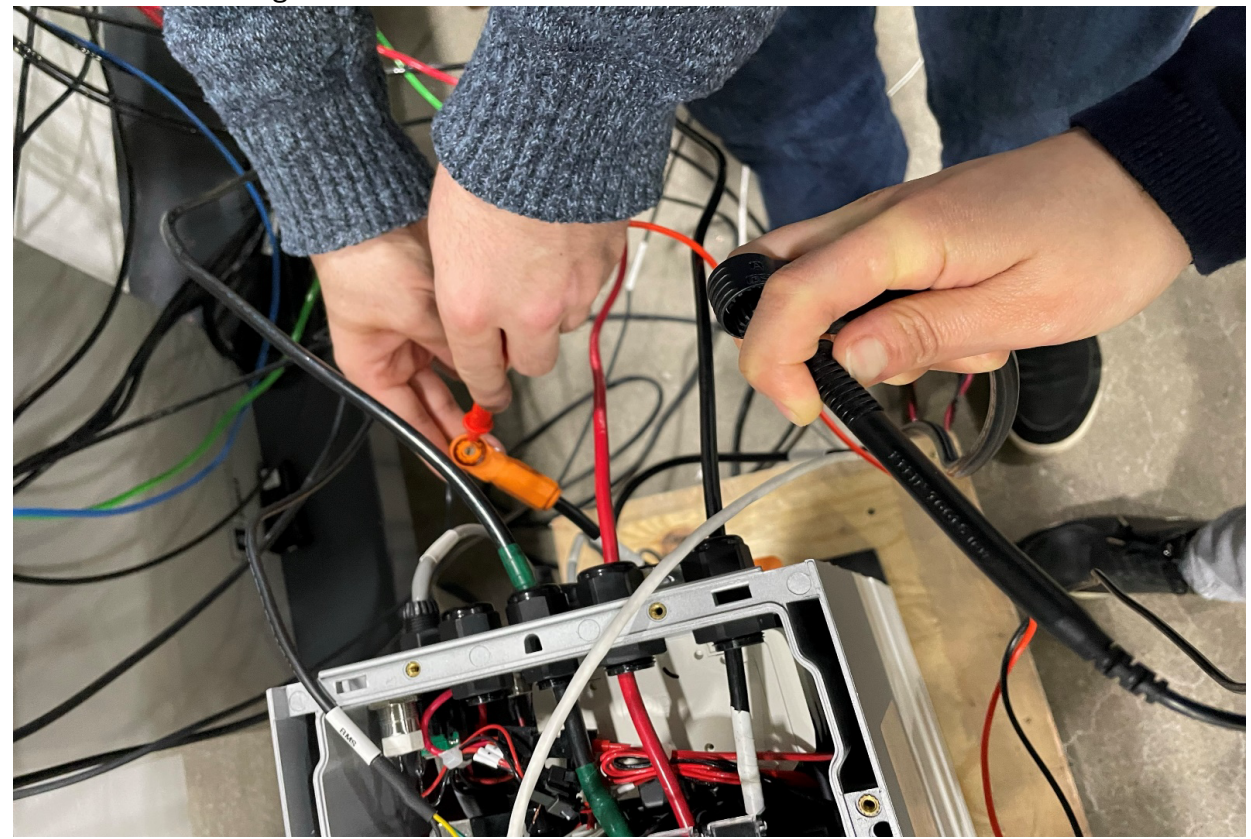

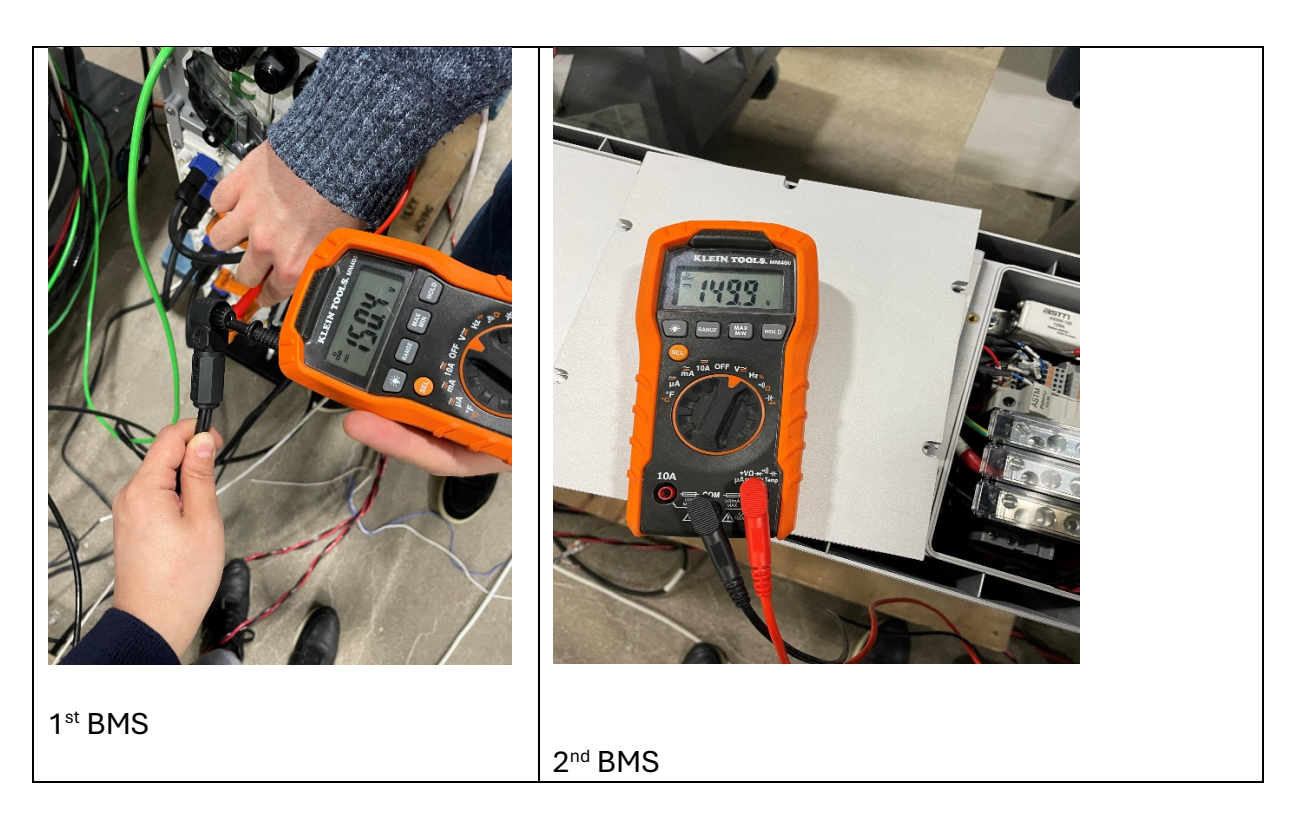

Step 3: Connect Signal Lines.

- Connect the signal lines for each BMS unit. **\*\*Do not connect the positive and negative poles of the batteries in parallel at this stage.\*\***
- Ensure that the signal lines are connected correctly according to the guides.
- Power on each battery individually after connecting the signal lines.
- BMS1 Master and BMS 2 Slave.

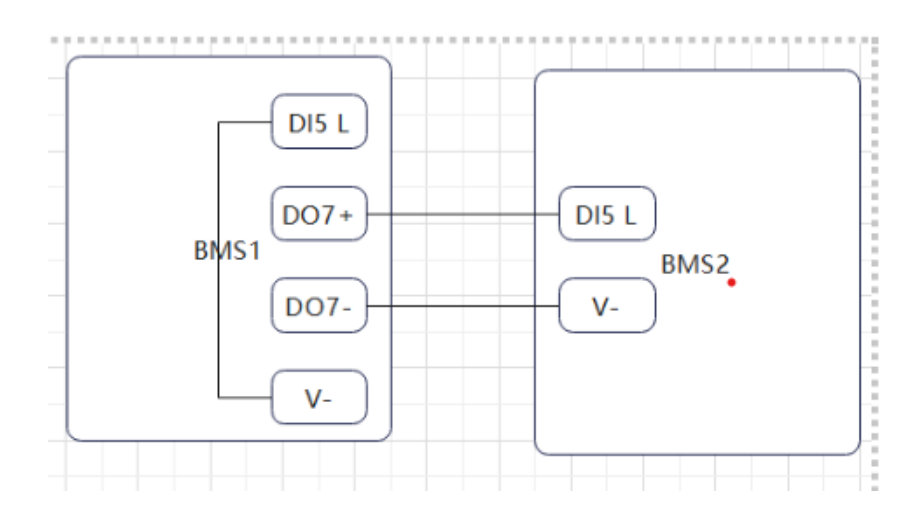

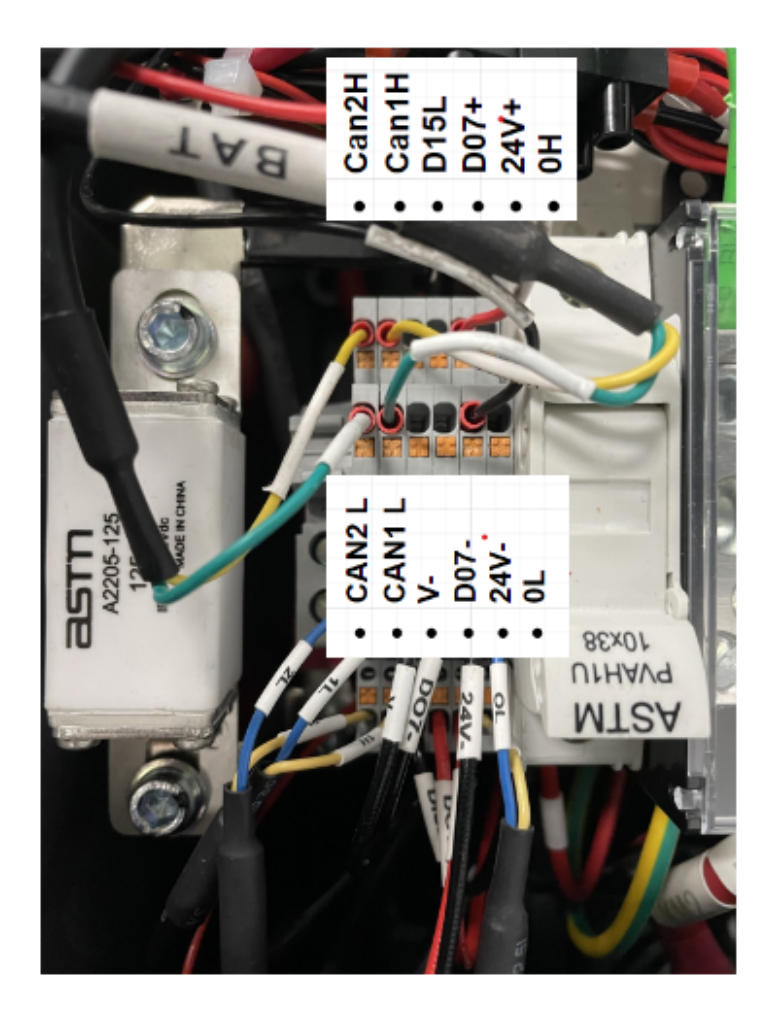

Step 4: Access BMS Web Console or Installer App

- Once the batteries are powered on, access the web Console or Installer App functionality to verify their connectivity and functionality.
- Confirm that all BMS units are detected and accessible through the Web Console or Installer App.
- Once communication is successful, turn off Master and Slave BMS before connecting power lines.

|                                                                                      | 10:20                            | ul 🗢 94                                      |
|--------------------------------------------------------------------------------------|----------------------------------|----------------------------------------------|
| Local OTA Tool                                                                       | <                                | sion: 1.2.2                                  |
| Guardian                                                                             | FORTRESS                         | EQUIPMENT                                    |
| SN: 2305GRBF0011 Version: 0.4.17 choose OTA file: Choose File No file chosen Upgrade | Smart El<br>Serial No<br>View Ma | <b>nergy Panel</b><br>. 2334EP1A0066<br>nual |
| Note: Please FORCE reload (CTRL + F5) the browser after upgrading success!           |                                  |                                              |
| Smart Energy Panel                                                                   | Serial Na                        | <b>V BMS</b><br>. 2309SDHS0022               |
| SN: 2306LC2A0023 Version: 43 choose OTA file: Choose File No file chosen Upgrade     | View Mor                         | nual                                         |
| Avalon HV BMS                                                                        | Avalon H<br>Serial Na<br>View Ma | <b>V BMS</b><br>. 2309SDHS0020<br>nual       |
| Avalon HV BMS                                                                        |                                  |                                              |
| SN: 2309SDHS0051 Version: 121                                                        |                                  |                                              |
| Avalon HV BMS                                                                        |                                  |                                              |
| SN: 2309SDHS0020 Version: 121                                                        | Begin                            | Setup                                        |
| choose OTA file: Choose File No file chosen Upgrade                                  | Scan for equ                     | ipment again                                 |

Step 5: Connect Power Lines

- Connect the power lines, establishing a parallel connection between the positive and negative poles of the batteries.
- Completing these final steps will ensure that the BMS setup is properly configured for parallel operation.
- The positive and negative poles coming from the PCS will be connected to a Master BMS
- From the Master BMS, the positive and negative terminals will be connected to the corresponding terminals of a Slave BMS. \*\* This is for 1 SEP, 1 PCS and 2 BMS positive and negative poles. \*\*

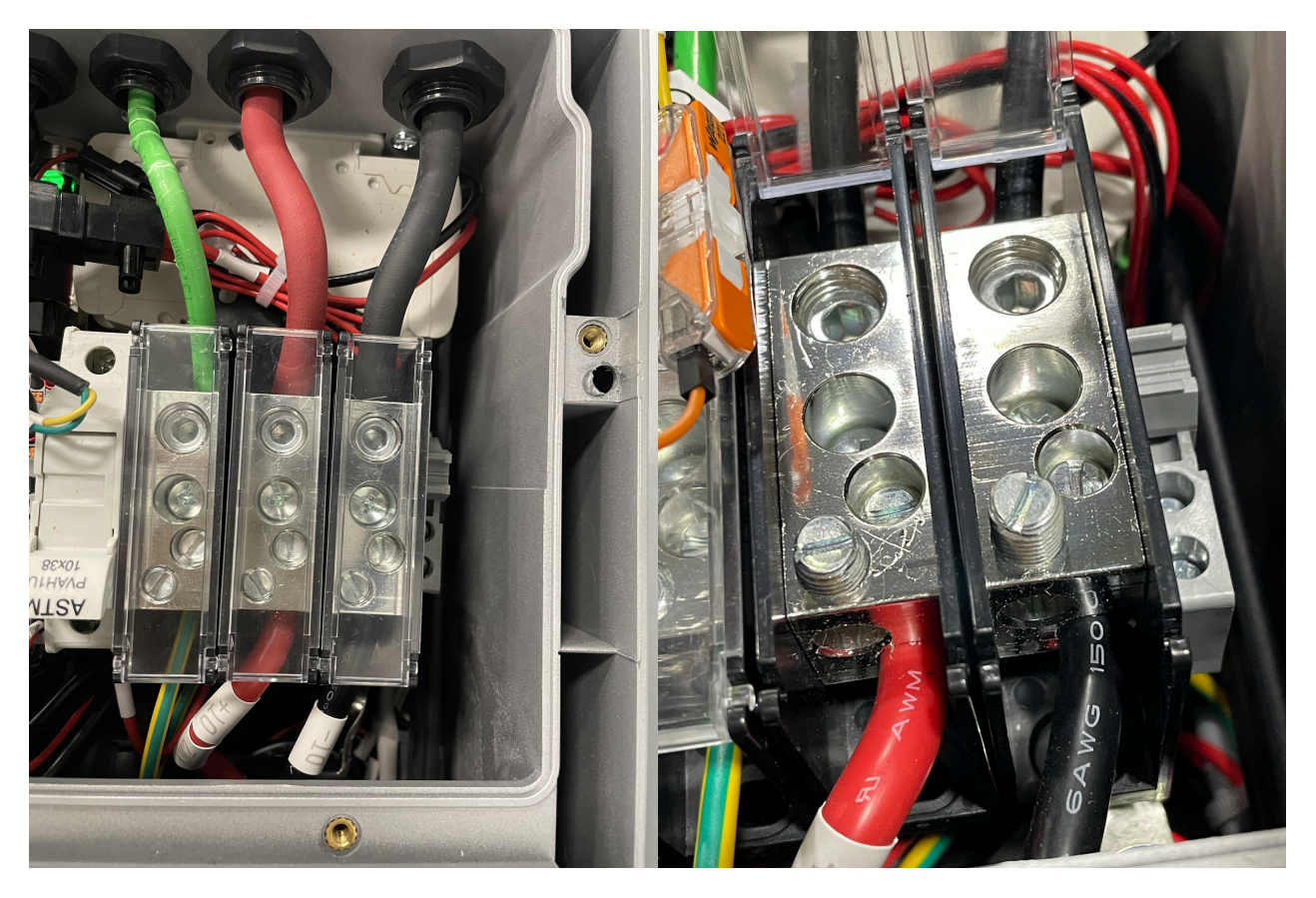

Use cases: Diagram for 1SEP 1 PCS 2 Parallel BMS

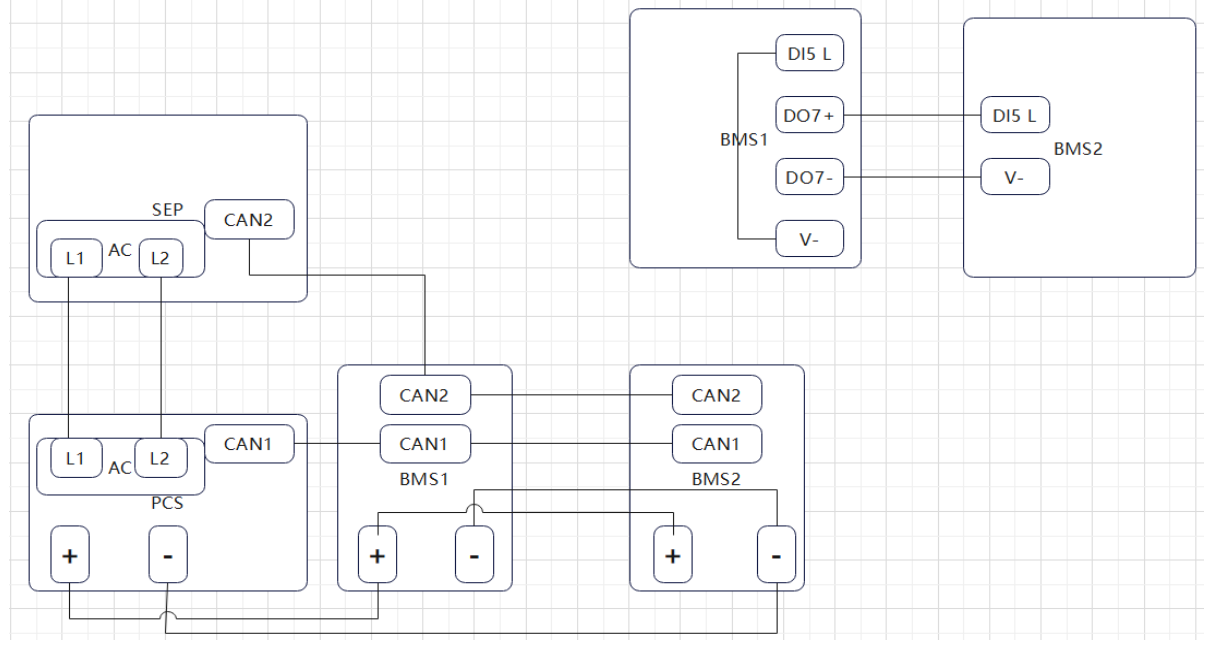

This is Parallel BMS setup

## Parallel PCS and BMS

Requirements:

- Before initiating parallel operation, update the firmware of each unit (Gateway, SEP, PCS, BMS)
- Conduct initial testing with one PCS and one BMS to ensure proper functionality.

• Once individual units are confirmed to work fine, proceed with parallel configuration.

|   | Step                                      | # of<br>People | Expected Time | Tools and<br>Special Tools | Special<br>Knowledge                       |
|---|-------------------------------------------|----------------|---------------|----------------------------|--------------------------------------------|
| 1 | Parallel System<br>Wiring                 | 2              | 2-3 hours     |                            |                                            |
| 2 | Parallel System<br>Communication<br>Setup | 1              | 45 minutes    |                            | Wiring diagram                             |
| 3 | Configuring Using<br>Installer App        | 1              |               | Smartphone                 | Knowledge of<br>using the<br>Installer App |

- 1. Parallel System Wiring
  - Parallel BMS
  - Connect to each Inverter PV input independently.
  - Ensure each Inverter connected to the Avalon HV Battery
  - Parallel connect the AC power grid output.
  - Backup output:

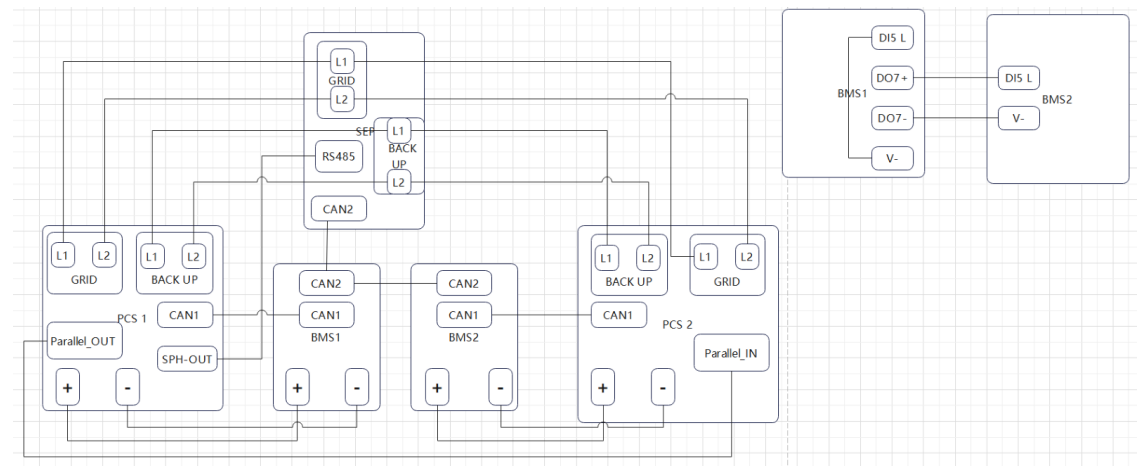

PCS 1 and BMS1 as Master, PCS 2 and BMS 2 as Slave

- 2. Parallel Communication Setup:
- From SEP to Master PCS all the Communication Cables as regular.
- Use N-1 double-ended network cables with reinforced shielding for parallel communication.

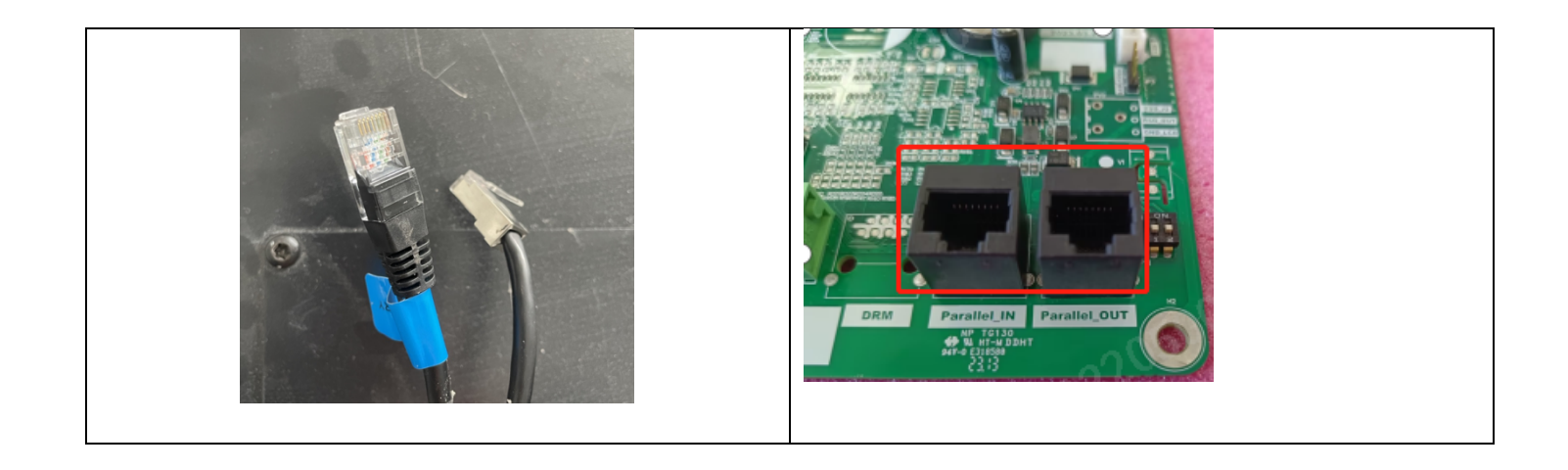

- Connect the network cable to the communication port of both the master and slave units (Parallel\_IN, Parallel\_OUT), staggering the interfaces between them.
- Set DIP switches 1 & 2 of the first and last PCSs to ON, and those of other slave PCS to OFF

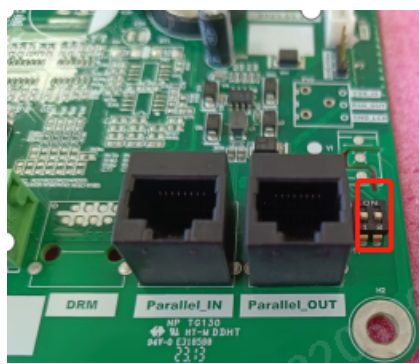

- 3. Configuring Using Installer App:
- Using Installer App set up the first Master PCS

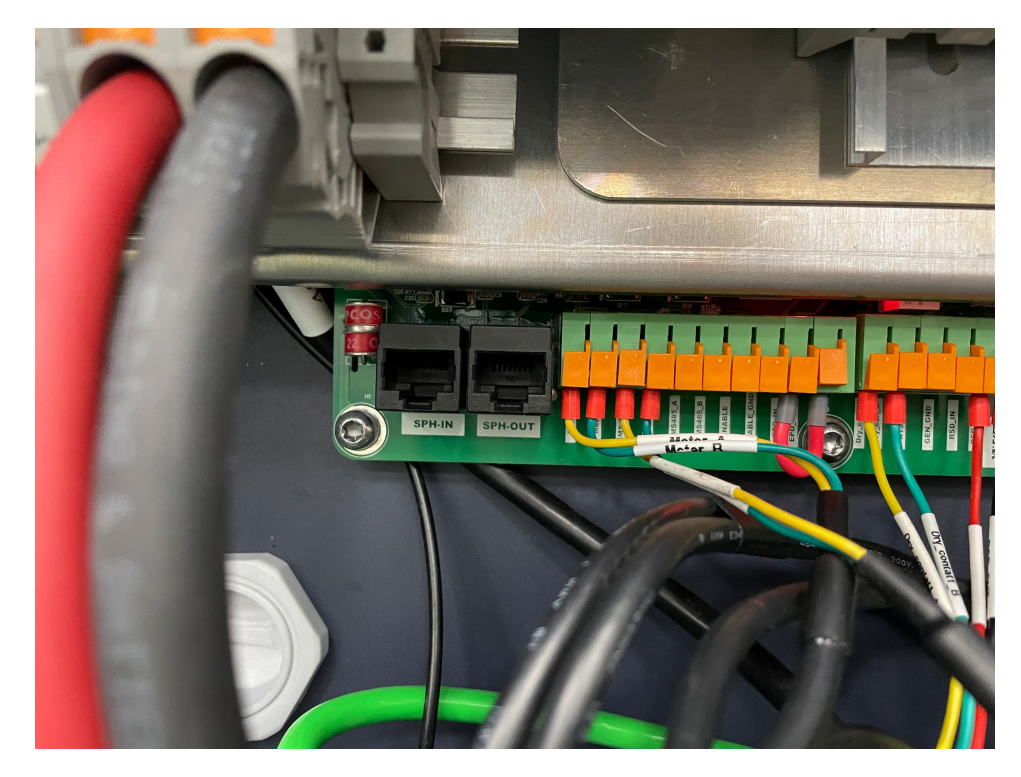

• Proceed to connect SPH IN to the 2<sup>nd</sup> PCS and configure it's settings according to using the Installer App

Master and Slave Configuration:

• Configure PCS 1 and BMS 1 as the master units, responsible for controlling and coordinating the system's operation.

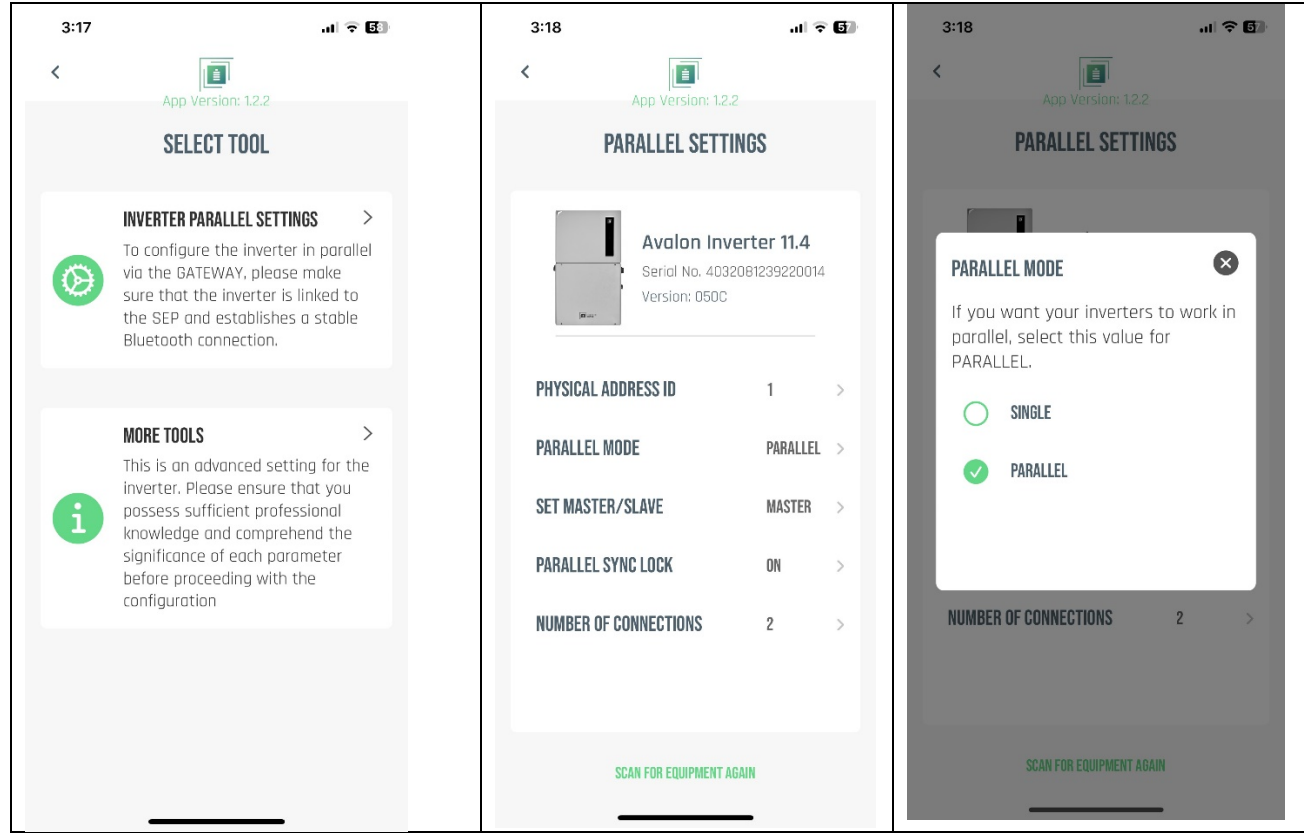

- Inverter Parallel Settings
- Parallel Mode Parallel
- Set Master/Slave
- Parallel Sync lock ON

Proceed to connect SPH IN to the 2<sup>nd</sup> PCS and configure it's settings according to using the Installer App

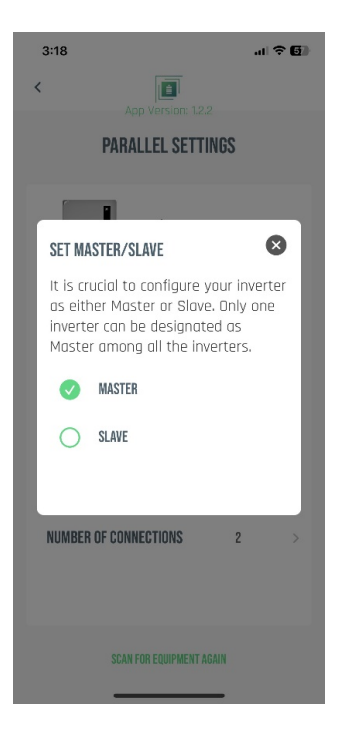

#### **Final Verification**

Upon successful completion of the setup process, verify the system configuration as follows:

- Check the Product List in the Installer App
- Check the Web Console portal to see all the products.

| 4:12 .II 🗢 [13]                                                                                    | Local OTA Tool                                                                                                    |
|----------------------------------------------------------------------------------------------------|----------------------------------------------------------------------------------------------------|
| Contraction inversion: 12.2                                                                        | Guardian<br>SN: 2305GRBF0011 Version: 0.4.17<br>choose OTA file: Choose File No file chosen Upgrade<br>Note: Please FORCE reload (CTRL - F5) the browser after upgrading success!<br>Smart Energy Panel         |
| Avalon Inverter 11.4<br>Serial No. 4032081238010016<br>View Manual                                 | SN: 2306LC2A0023 Version: 43<br>choose OTA file: Choose File No file chosen Upgrado<br>Avalon HV BMS                                                                                                    |
| Avalon HV BMS<br>Serial No. 2309SDHS0051<br>View Manual                                            | Avalon HV BMS<br>SN: 2309SDHS0051 Version: 121<br>Avalon HV BMS<br>SN: 2309SDHS0020 Version: 121                                                                                                    |
| Avalon HV BMS<br>Serial No. 2309SDHS0009<br>View Manual<br>Begin Setup<br>Scan for equipment again | choose OTA file: Choose File No file chosen Upprade Inverter • ARM • DSP Avalon Inverter 11.4 SN: 4032081238010016 ARM Version: 050C DSP Version: 025A SN: 4032081239220014 ARM Version: 050C DSP Version: 025A |
|                                                                                                    | choose OTA file: Choose File No file chosen Upgrade                                                                                                    |